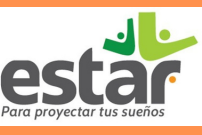

### INSTRUCCIONES

Para usar el sitio web de la mejor manera, tome en cuenta las siguientes recomendaciones, recuerde que este documento es de consulta de índole personal y por lo tanto debe tener precaución con el manejo de los datos.

Al ingresar a la pagina principal del sitio web, le permitirá conocer:

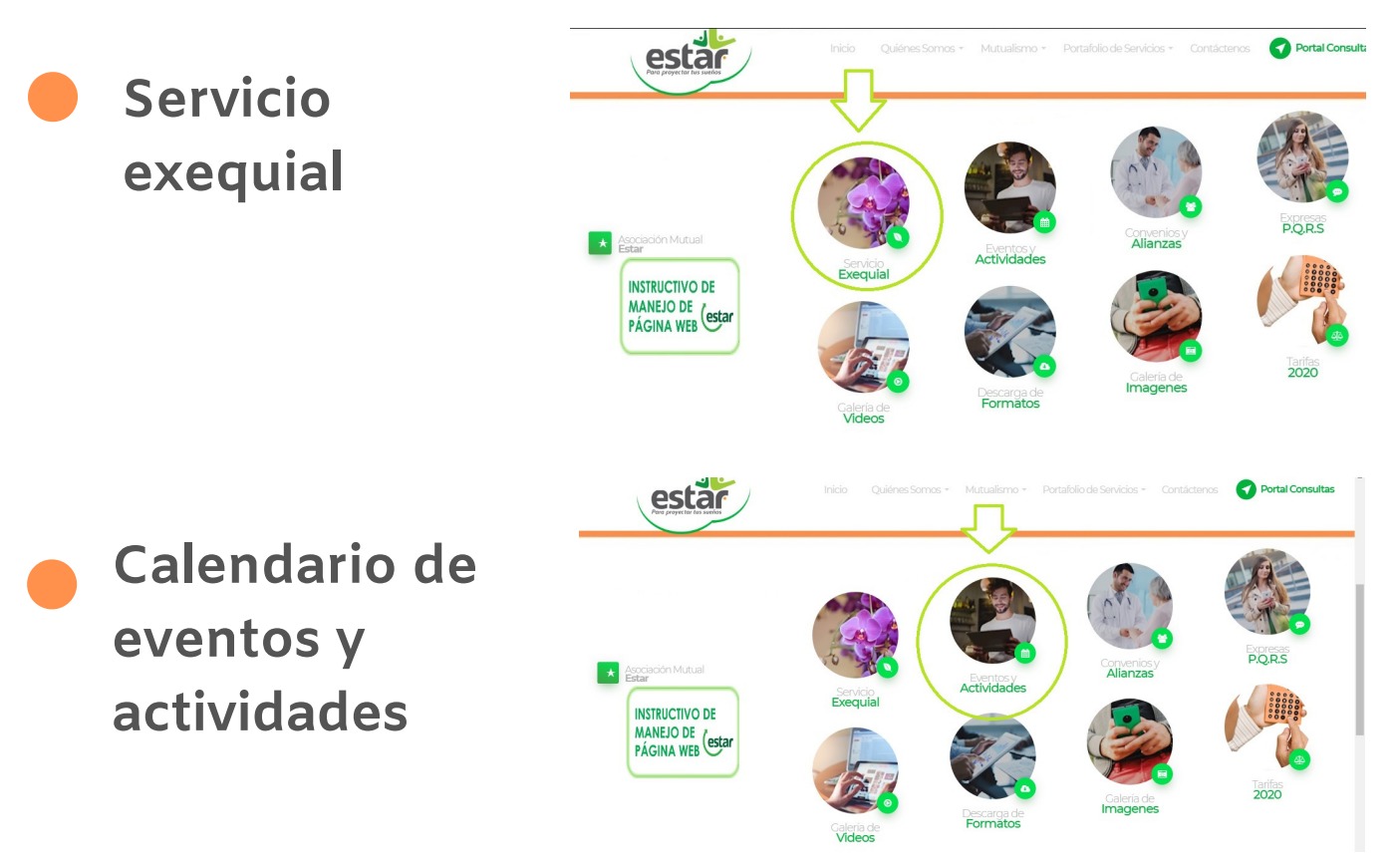

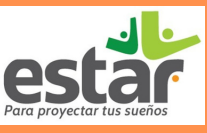

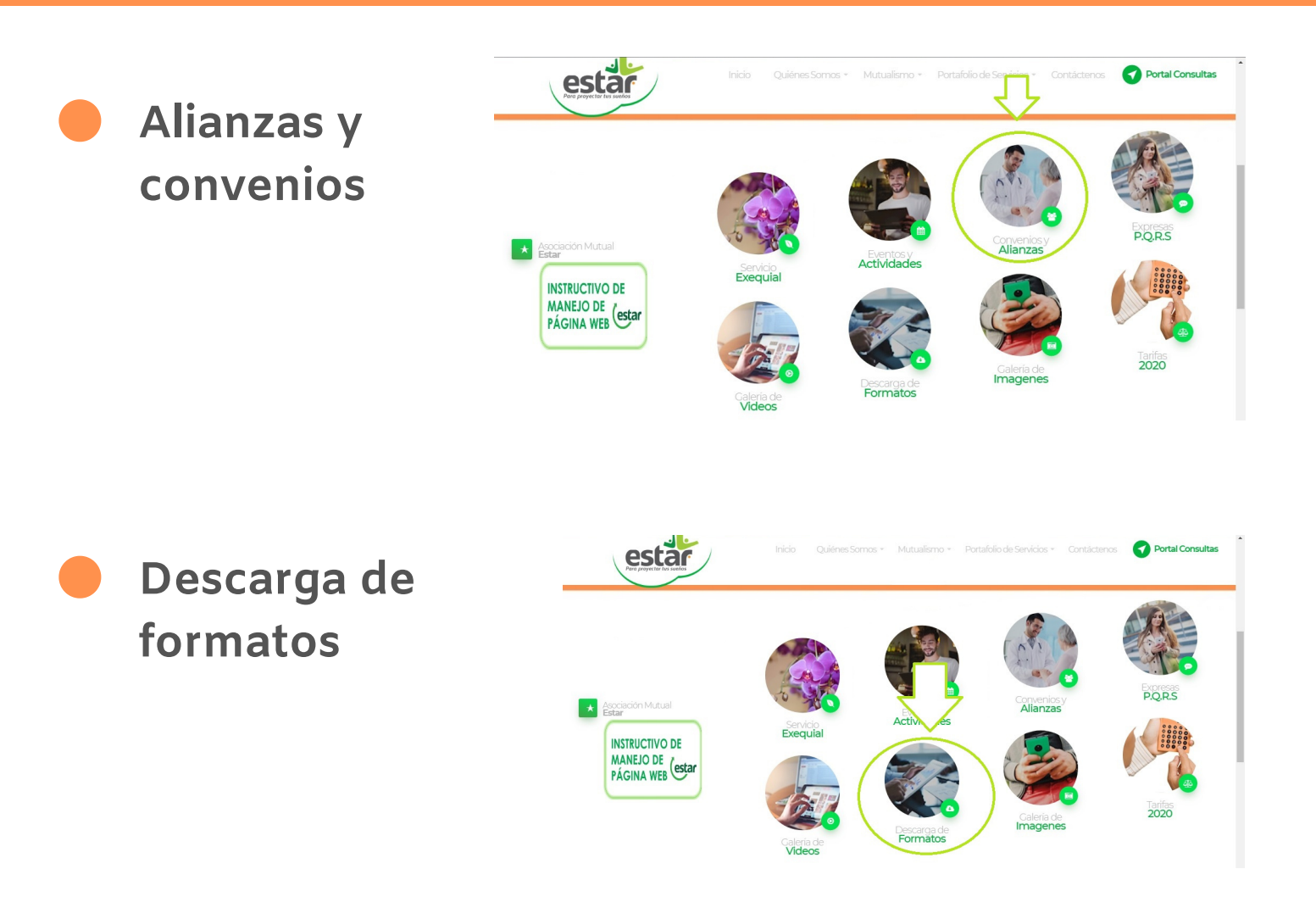

También información básica del mutualismo, artículos de interés, todos las novedades que tenemos, entre otras muchas opciones mas que podrás explorar con confianza.

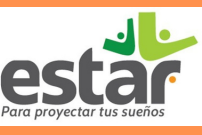

### PORTAL DE CONSULTAS

Para ingresar debe darle clic en el icono verde que se encuentra en la parte superior derecha de la pantalla principal de la página, donde dice "portal de consultas".

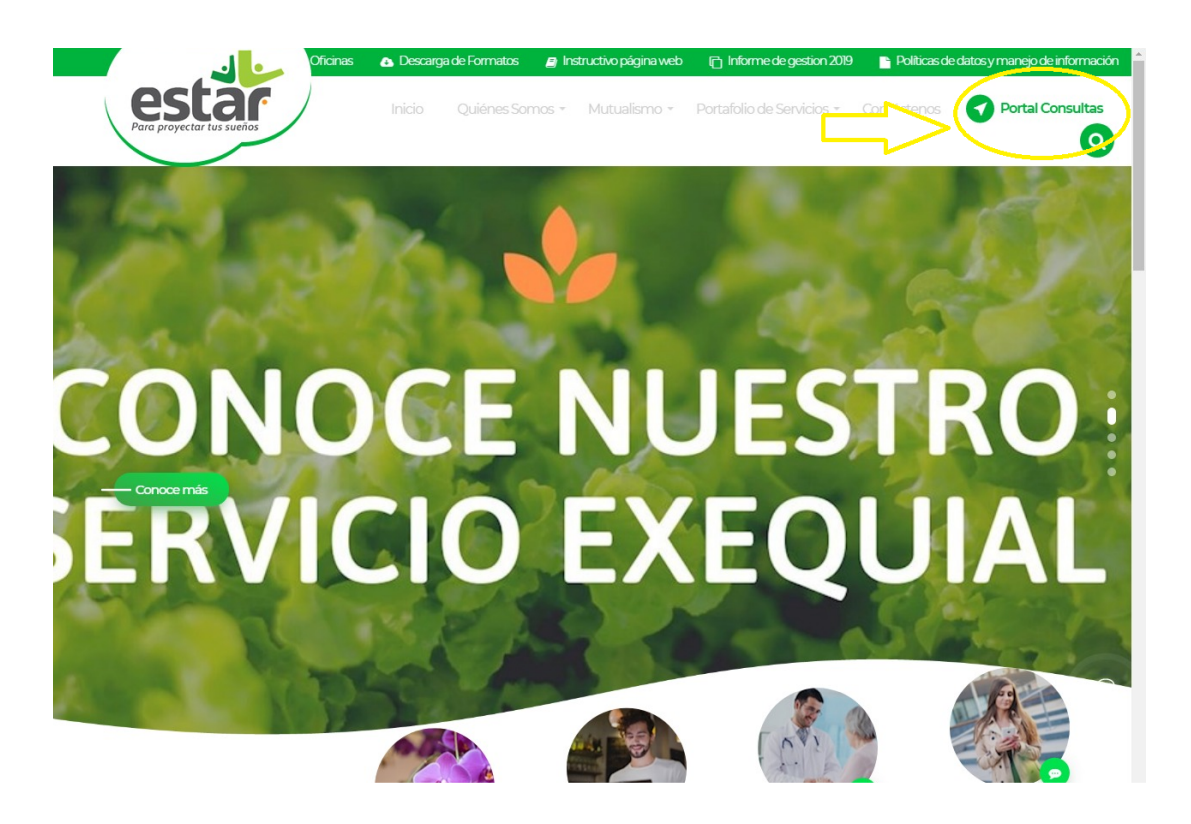

Lo llevará a otra ventana donde encontrará el inicio de sesión.

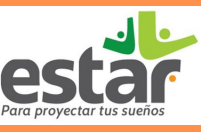

### PORTAL DE CONSULTAS

Al ingresar por primera vez deberá crear una cuenta. A Continuación verá el paso a paso.

Dar clic en la parte inferior donde dice "Crear cuenta".

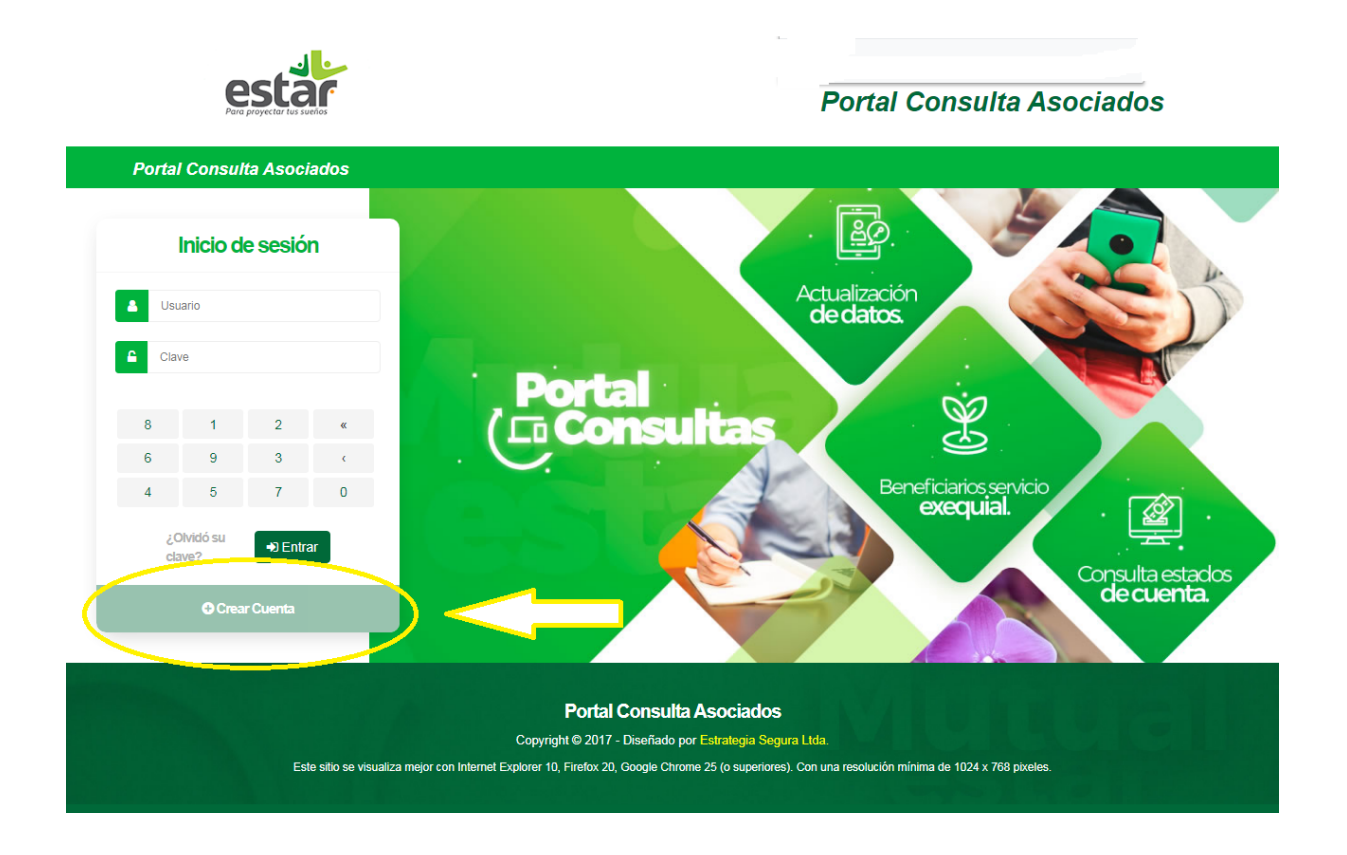

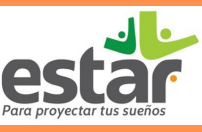

### PORTAL DE CONSULTAS

ingresar los datos correspondientes y darle clic en "Registrar".

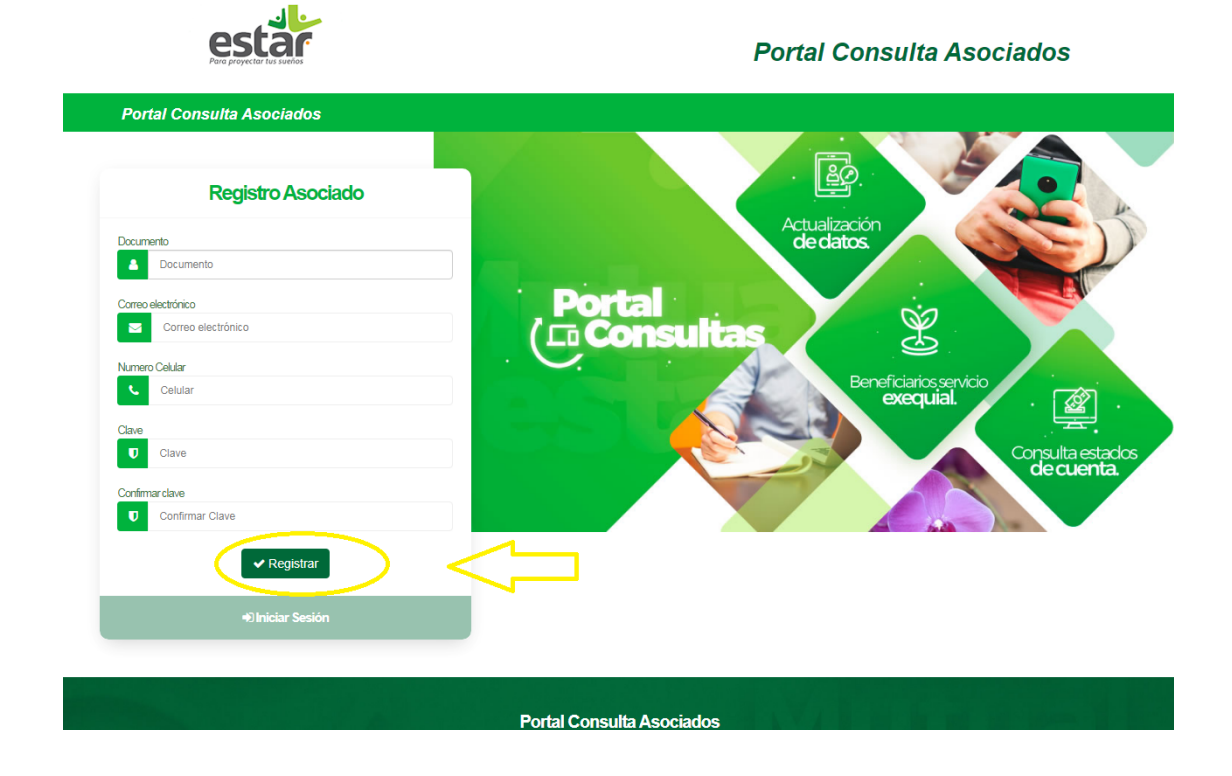

#### TENGA EN CUENTA.

**Usuario:** Será su número de documento de identidad.

**Clave:** Ingresar seis (6) dígitos numéricos como mínimo, sin espacios, símbolos o letras.

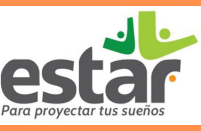

#### PORTAL DE CONSULTAS

Luego de crear su cuenta debe regresar al portal de consulta e ingresar el usuario y clave que creo. De esa forma podrá consultar su estado de cuenta.

#### **OBSERVACIONES**

Le recomendamos guardar la clave creada en un lugar seguro para no perderla u olvidarla.

En caso que se le olvide la clave, puede dar clic donde dice "¿Olvidó su clave?" y le dará la opción de enviarla al celular o correo que tenga registrado.

#### **TENGA EN CUENTA**

El portal es solo de consulta y no realiza procesos transaccionales.

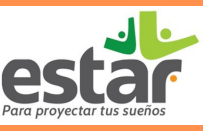

#### PORTAL DE CONSULTAS

#### ¿QUE PUEDO CONSULTAR EN EL PORTAL? Encontraran:

**Portafolio:** saldos de los servicios de ahorro y crédito. Y un anexo especial donde se describe exclusivamente la liquidación del ultimo ahorro navideño. (este anexo se activa solo en una fecha especial de entrega de ahorro)

**Servicio Exequial:** listado de los beneficiarios del servicio y el beneficiario del auxilio único por fallecimiento del titular.

Mis datos: planilla de actualización de datos personales.

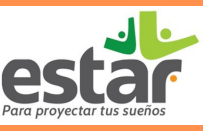

### PORTAL DE CONSULTAS

#### **TENGA EN CUENTA**

Los datos del portafolio y el servicio exequial se puede imprimir.

Cada uno de estos datos tiene fecha de la ultima actualización y debe ser tenida en cuenta para su consulta.

Cualquier inquietud o inconveniente puede comunicarse al correo servicios.estar@recuperar.com.co o al whatsapp 3108982353.